# SmartDocを中心とした文書フォーマット変換

白石 啓一\* 桐山 和彦<sup>†</sup> 原 元司<sup>‡</sup> 山本 喜一<sup>§</sup> 本間 啓道<sup>¶</sup> 白濱 成希<sup>||</sup> 岡田 正\*\*

**Document Format Translation Centering on SmartDoc** 

Keiichi SHIRAISHI Kazuhiko KIRIYAMA Motoshi HARA Kiichi YAMAMOTO Yoshimichi HONMA Naruki SHIRAHAMA Tadashi OKADA

## Synopsis

We discuss about document format translation centering on SmartDoc to extend c-Learning system – the system to collect and process documents. MediaWiki format to SmartDoc format translation and SmartDoc to WebClass importation are discussed. The translator is implemented with programming language AWK. The translator can process headings, bullet lists and numbered lists.

1 はじめに

コンピュータやネットワークを利用した教育であ る e ラーニングが普及してきており,筆者等も講義 に利用している.e ラーニングを利用すると,教員自 らが解説や問題などのコンテンツを作成することも 多い.これらのコンテンツは,個人的にあるいは組 織内で再利用されるが,組織を超えて再利用される ものは少ない.我々は,コンテンツの再利用を,組 織を超えて行うためのシステムを開発している<sup>1,2)</sup>. 本システムを c-Learning システムと呼んでいる.

コンテンツの再利用を進めるには,コンテンツの 文書フォーマットの統一が必要である.筆者等は文 書フォーマットだけでなく文書を扱うツールまで仕 様が公開されている,文書の一部を再利用しやす くなるよう構造化されている,という条件を満たす SmartDoc<sup>3)</sup>を選択した.SmartDocはXMLベー スの文書フォーマットであり,トランスレータによ りHTMLやLaTeX ヘフォーマット変換できる.

c-Learning システムは, SmartDoc を中心にした 文書フォーマット変換機能,画像フォーマット変換機

- †鳥羽商船高等専門学校
- <sup>‡</sup>松江工業高等専門学校 <sup>§</sup>OpenEdu プロジェクト
- <sup>®</sup>
  のpendau フロクエク 「奈良工業高等専門学校
- \*\*津山工業高等専門学校

能,バージョン管理機能,文書共有機能を実現して いる.しかし,SmartDoc 文書は,HTML やLaTeX と同様にタグにより文書構造が書かれているので, ワードプロセッサのように簡単に文書作成できない. つまり,広く普及させるには難があり,共有機能は あっても、広く使われないことになる、一方、イン ターネット上には Wikipedia<sup>4)</sup> などのフリー百科事 典が登場した.フリー百科事典は,信頼性に難があ ると言われているとは言え,そのコンテンツの利用 を検討する価値がある.また,Wikipedia でコンテ ンツ管理に使われている Wiki のような, 簡単に使 える共同編集システムがあれば , c-Learning システ ムの広まると考えられる. つまり, Wiki のコンテン ツの c-Learning システムへの導入, c-Learning シ ステムのユーザインターフェースの改良という二つ の意味で Wiki フォーマットから SmartDoc フォー マットへのフォーマット変換は重要である.

本稿では,Wiki(MediaWiki<sup>5)</sup>)フォーマットから SmartDocフォーマットへのフォーマット変換を議 論する.既に,PukiWiki用のSmartDoc変換プラ グイン<sup>6)</sup>は開発されているが,Wikiはシステムに よりフォーマットが異なっているので,Wikipedia に使われているMediaWiki用のフォーマット変換 を議論することは有用であろう.

c-Learning システムでコンテンツ再利用ができた

<sup>\*</sup>電子制御工学科

| 表 1: SmartDoc <b>のタグ</b>             |               |  |
|--------------------------------------|---------------|--|
| タグ                                   | 意味            |  |
| <section></section>                  | 節の開始          |  |
|                                      | 節の終了          |  |
| <subsection></subsection>            | 小節の開始         |  |
|                                      | 小節の終了         |  |
| <subsubsection></subsubsection>      | 小小節の開始        |  |
|                                      | 小小節の終了        |  |
| <title></title>                      | 節などの見出しの開始    |  |
|                                      | 節などの見出しの終了    |  |
|                                      | 段落の開始         |  |
|                                      | 段落の終了         |  |
| 空行                                   | 改段落           |  |
|                                      | (>, の代わりに使える) |  |
| <ul></ul>                            | 箇条書の開始        |  |
|                                      | 箇条書の終了        |  |
| <ol></ol>                            | 番号付き箇条書の開始    |  |
|                                      | 番号付き箇条書の終了    |  |
| <li><li><li><li></li></li></li></li> | 箇条書の各項目の開始    |  |
|                                      | 箇条書の各項目の終了    |  |
|                                      | 箇条書は入れ子にできる.  |  |

としても、学習管理システムへのコンテンツ登録が 容易でなければ価値が減少する.近年の学習管理シ ステムには、HTML文書や広く普及しているオフィ スソフトウェアの文書を取り込む機能を持つものが 多い、筆者等が利用しているWebClass<sup>7)</sup>にも、外 部で編集したHTML文書やPDF文書、オフィスソ フトウェア文書を取り込む機能がある.本稿では、c-Learningシステム (SmartDoc)で生成したHTML 文書をWebClassへ登録する方法を述べる.

## 2 文書フォーマットと学習管理システム

本節では,本稿で扱う文書フォーマットと学習管 理システムの特徴を述べる.

2.1 SmartDoc

SmartDocは, XML をベースとした文書フォーマ ットである.トランスレータにより, HTML, LaTeX, プレインテキストなどのフォーマットへ変換できる. 文書構造をSmartDocタグにより指定できる.XML なので,開始タグと終了タグがある(表1).節見出 し・本文・小節が節に属し,小節見出し・本文が小 節に属するなどの階層構造を持つ(図1).

#### 2.2 MediaWiki

MediaWikiは,Wikipediaのために書かれたWiki システムである.Wikiは,WWWベースのコンテ ンツ管理システムであり,誰でもそのコンテンツを 閲覧・編集できる.文書構造を簡単なマークアップ

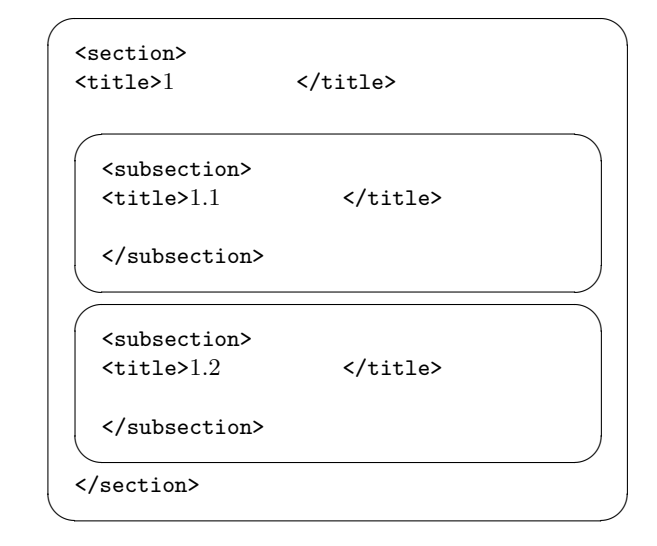

#### 図 1: SmartDoc 文書構造 (例)

表 2: MediaWiki のマークアップ

| マークアップ        | 意味                |
|---------------|-------------------|
| == 見出し ==     | レベル 2 見出し         |
| === 見出し ===   | レベル 3 見出し         |
| ==== 見出し ==== | レベル 4 見出し         |
| 空行            | 改段落               |
| *             | 箇条書               |
| **            | (1 レベルインデントした)    |
|               | 箇条書               |
| ***           | (2 レベルインデントした)    |
|               | 箇条書               |
| #             | 番号付き箇条書           |
| ##            | (1 レベルインデントした)    |
|               | 番号付き箇条書           |
| ###           | (2 レベルインデントした)    |
|               | 番号付き箇条書           |
|               | *,#は*#*のように混在できる. |

言語により指定できる (表 2). このマークアップ言 語は, SmartDoc より簡単である.マークアップは, 基本的に行指向であり, 各行の先頭にある記号 (マー クアップ)により書式が決まる.例えば,==はレベ ル 2(節)の見出し,===はレベル 3(小節)の見出し を示すマークアップである.SmartDoc と違い,終 了を示すマークアップがないので,次に同じレベル の見出しが出て来るまでが一つのまとまりであると 言える (図 2).

### 2.3 WebClass

WebClass は,(株)ウェブクラスが開発した学習 管理システムであり,教材の提示,問題の提示,回 答の収集,半自動採点,採点結果の集計などの機能

```
==1 節の見出し==
本文
===1.1 節の見出し===
本文
===1.2 節の見出し===
本文
```

# 図 2: MediaWiki 文書構造 (例)

```
== 見出し ==
本文
```

### 図 3: MediaWiki 文書例 1

を持つ.教材については,WebClass上で編集する ことも,外部で編集したものを取り込むこともでき る.複数ファイルからなる場合,zipやlzhなどの 形式でアーカイブすることにより取り込むことがで きる.

## 3 MediaWiki-SmartDoc 変換

本節では, MediaWiki フォーマットから Smart-Doc フォーマットへのフォーマット変換について 述べる.以下, MediaWiki フォーマットの文書を MediaWiki 文書, SmartDoc フォーマットの文書を SmartDoc 文書と呼ぶ.

MediaWiki フォーマットは基本的に行指向なので, MediaWiki 文書を1行ずつ読み,適切な SmartDoc タグを出力すれば, MediaWiki 文書を SmartDoc 文 書へ変換できる.

例えば,図3に示した MediaWiki 文書は,図4 に示した SmartDoc 文書へ変換できる.SmartDoc 文書において,行頭のインデントと改行は読みやす くするためにあり,なかったとしても同じ文書構造 を意味する.本稿では,変換後の SmartDoc 文書の 行頭のインデントと改行を考慮しないことにする. この例から分かるように,

- 1. MediaWiki 文書から1行読み, line へ保存する
- 2. line 行頭に==があれば,以下を実行する
  - (a) <section>を出力する

```
<section>
<title>見出し</title>
本文
</section>
```

#### 図 4: SmartDoc 文書例 1

- (b) line から行頭の==と行末の==を除く
- (c) <title> line </title>を出力する
- (d) 4 **^**
- 3. line を出力する
- MediaWiki 文書の最終行ならば</section>を 出力して終了,そうでなければ1へ

という手順で変換できる.これを手順Aと呼ぶ. 次に,図5を考える.図5は図6へ変換されるべ きだが,手順Aでは適切な位置で終了タグを出力し ないために,図6は出力されない.==が現れたこと を記録しておき,2度目の==が現れた時点で,終了 タグを開始タグと共に出力する必要がある.つまり,

- 1. SectionFlag=0
- 2. MediaWiki 文書から1行読み, line へ保存する
- 3. line 行頭に==があれば,以下を実行する
  - (a) SectionFlag=1ならば、</section>を出 力する
  - (b) SectionFlag=1
  - (c) <section>を出力する
  - (d) line から行頭の==と行末の==を除く
  - (e) <title> line </title>を出力する
  - (f) 5 **^**
- 4. line を出力する
- 5. MediaWiki 文書の最終行でなければ2へ
- SectionFlag=1 ならば, </section>を出力し て終了

という手順で変換する必要がある.これを手順Bと 呼ぶ.

次に図 7 を考える . 図 7 は図 8 へ変換され るべきなので,手順 B に===の処理を加える必

- == 見出し1 ==
- == 見出し2 ==

### 図 5: MediaWiki 文書例 2

| · |                     |
|---|---------------------|
|   | <section></section> |
|   | <title>見出し1</title> |
|   |                     |
|   | <section></section> |
|   | <title>見出し2</title> |
|   |                     |
|   |                     |

#### 図 6: SmartDoc 文書例 2

要がある.また,<section>, <subsection>, <subsubsection>は入れ子になるので,==が 現れたら,<subsection>, <subsubsection> を閉じる必要がある.同様に,===が現れたら, <subsubsection>を閉じる必要がある.つまり, より下位のタグを閉じる必要がある.そのために, 手順BのSectionFlagのようなフラグを複数個使っ ても良いが,スタックで管理することにする.

- 1. スタックを空にする
- 2. MediaWiki 文書から1行読み, line へ保存する
- 3. line 行頭に====があれば,以下を実行する
  - (a) スタックのトップが subsubsection ならば,
     </subsubsection>を出力し,スタックから1個取り出す
  - (b) subsubsection をスタックに積む
  - (c) <subsubsection>を出力する
  - (d) line から行頭の====と行末の====を除く
  - (e) <title> line </title>を出力する
  - (f) 7 **^**
- 4. line 行頭に===があれば,以下を実行する
  - (a) スタックのトップが, subsubsection でも
     subsection でもなくなるまで,以下を実行する
    - i. スタックのトップが subsubsection な らば, </subsubsection>を出力し, スタックから1個取り出す

- ii. スタックのトップが subsection ならば、</subsection>を出力し、スタックから1個取り出す
- (b) スタックに subsection を積む
- (c) <subsection>を出力する
- (d) line から行頭の===と行末の===を除く
- (e) <title> line </title>を出力する
- (f) 7 **^**
- 5. line 行頭に==があれば,以下を実行する
  - (a) スタックのトップが, subsubsection でも
     subsection でも section でもなくなるまで,
     以下を実行する
    - i. スタックのトップが subsubsection ならば, </subsubsection>を出力し, スタックから1個取り出す
    - ii. スタックのトップが subsection なら
       ば,</subsection>を出力し,スタッ
       クから1個取り出す
    - iii. スタックのトップが section ならば ,
       </section>を出力し , スタックから
       1 個取り出す
  - (b) スタックに section を積む
  - (c) <section>を出力する
  - (d) line から行頭の==と行末の==を除く
  - (e) <title> line </title>を出力する
  - (f) 7 **^**
- 6. line を出力する
- 7. MediaWiki 文書の最終行でなければ 2 へ
- 8. スタックが空になるまで以下を実行し,終了 する
  - (a) スタックのトップが subsubsection ならば,
     </subsubsection>を出力し,スタックから1個取り出す
  - (b) スタックのトップが subsection ならば,
     </subsection>を出力し,スタックから
     1 個取り出す
  - (c) スタックのトップが section ならば,
     </section>を出力し,スタックから1個
     取り出す

- == 見出し1 ==
- === 見出し2 ===

### 図 7: MediaWiki 文書例 3

<section> <title>見出し1</title> <subsection> <title>見出し2</title> </subsection> </section>

図 8: SmartDoc 文書例 3

これを手順 C と呼ぶ.

同様に,段落についても,MediaWikiの改行と SmartDocのpタグを対応付け,適切に変換できる.

次に,図9から図10への変換を考える.箇条書 の処理は\*または#が行頭に現れたときに行う.前の 行とマークアップ列が異なっていたら,終了タグや 開始タグを出力する必要がある.ここでは,箇条書 の処理のみ考える.

- 1. s, t を空文字列にする
- 2. MediaWiki 文書から1行読み, line へ保存する
- line からマークアップ列を切り出し, s へ代入 する
- $4. \ i{=}1, \, j{=}1$
- 「sのi文字目」か「tのj文字目」が空文字で なければ以下を実行する,両方とも空文字であ れば6へ
  - (a)「sのi文字目」と「tのj文字目」が等し
     ければ,5fへ
  - (b) tのj文字目が\*なら
     (ul>を出力し, #ならく/ol>を出力し, 空文字なら 5dへ
  - (c) j=j+1 , 5b  $\boldsymbol{\wedge}$
  - (d) sのi文字目が\*ならを出力し,#なら
     らを出力し,空文字なら6へ
  - (e) i=i+1 , 5d  $\boldsymbol{\wedge}$
  - (f)  $i=i+1, j=j+1, 5 \land$

```
* 箇条書 2
** 箇条書 2-a
** 箇条書 2-b
*# 箇条書 2-1
*# 箇条書 2-2
* 箇条書 3
```

\* 箇条書1

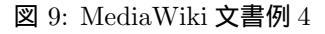

#### 

```
(1i>箇条書 1
)箇条書 2
)箇条書 2-a
)箇条書 2-b
)箇条書 2-1
)箇条書 2-1
)箇条書 2-2
)箇条書 3
```

図 10: SmartDoc 文書例 4

- 6. line 行頭から s を除く
- 7. line を出力する
- 8. t=s
- 9. MediaWiki 文書の最終行でなければ2へ
- 10. tの文字列長を i とし, i>0 の間, 以下を実行 し, 終了する
  - (a) tのi文字目が\*ならを出力し,#なら
     ら
     らくの
  - (b) i=i-1
  - (c) 10a **^**
- これを手順 D と呼ぶ.

手順 C と手順 D を組合せた変換処理をプログラ ミング言語 AWK<sup>s)</sup>で実装した.図11,図12に示 した変換例の通り,期待通りの動作をしている.

= 1 章 = 1 章の本文 == 1.1節 == 1.1 節の本文 \*箇条書1 \*箇条書 2 === 1.1.1 節 === 1.1.1 節の本文 #箇条書1 #箇条書 2 次の文 === 1.1.2 節 === 1.1.2 節の本文 == 1.2節 == 1.2節の本文 \*箇条書 1 \*箇条書 2 \*\*箇条書 3 \*\*箇条書4 === 1.2.1 節 === 1.2.1 節の本文 \*箇条書1 \*#箇条書 3 \*#箇条書4 \*箇条書4 ==== 1.2.1.1 節 ==== 1.2.1.1 節の本文 #箇条書1 ##箇条書 2 ##箇条書4 #箇条書 3 ==== 1.2.1.2 節 ==== 1.2.1.2 節の本文 === 1.2.2 節 === 1.2.2 節の本文 (以下省略)

図 11: MediaWiki 文書例 5(一部)

66

<chapter> <title>1 章</title> 1 章の本文 <section> <title>1.1 節</title> 1.1 節の本文 )箇条書 1 )箇条書 2 <subsection> <title>1.1.1 節</title> 1.1.1 節の本文 <01> )箇条書 1 )箇条書 2 次の文 </subsection> <subsection> <title>1.1.2 節</title> 1.1.2 節の本文 </subsection> </section> <section> <title>1.2 節</title> 1.2 節の本文 )箇条書 1 )箇条書 2 )箇条書 3 )箇条書 4 <subsection> <title>1.2.1 節</title> 1.2.1 節の本文 )箇条書 1 (以下省略)

図 12: SmartDoc 変換結果 (一部)

4 SmartDoc 文書の WebClass への登録

WebClass は,外部で編集した HTML 文書を取 り込む機能を持つ.複数ファイルからなる場合,そ れらのファイルとともに

(章見出し),,(ファイル名),

または

,(節見出し),(ファイル名),

という形式の行を取り込みたいファイル数分,並べた csv ファイルをアーカイブすることで,取り込む ことができる.csv ファイル名は任意であるが,本 稿では,List.csv と呼ぶ.

SmartDoc 文書は, -split:section オプション を付けて変換することで,節ごとに別のHTMLファ イルに分けられる.そのファイル名は,章の場合,

(元のファイル名)\_c(章番号).html

になり、節の場合、

(元のファイル名)\_c(章番号)\_s(節番号).html

になる.SmartDoc文書中の章見出し・節見出しは, title タグを探すと見つけられるので,List.csv の生成は自動化できる.

図 13 に示した SmartDoc 文書を HTML 文書へ変 換すると, ex.html, ex\_c1.html, ex\_c1\_s1.html, ex\_c1\_s2.html, ex\_c2.html, ex\_c2\_s1.html, ex\_c2\_s2.html の 7 個のファイルが得られる. ex.html は目次ページなので, WebClass へ取り込 む必要はない.図 14 に示した List.csv とともに lzh アーカイブし, WebClass へ取り込んだ結果,図 15,図 16 に示す通り,取り込むことができた.

5 おわりに

SmartDocを中心とした文書フォーマット変換に ついて述べた.

MediaWiki フォーマットから SmartDoc フォー マットへの変換方法を示し, AWK で実装した.本 実装により, 節・段落・箇条書のフォーマット変換 ができる.これにより, Wikipedia など MediaWiki を利用しているフリー百科事典の再利用性が高まる と考えられる.Wikipedia には,本稿で述べた節・ 段落・箇条書以外にもマークアップがあるので,そ れらへの対応が課題である. <?xml version='1.0' encoding='iso-2022-jp' ?> <doc xml:lang="ja"> <head> <title>WebClass 解説登録実験</title> </head> <bodv> <chapter id="chap:about"> <title>この実験について</title> この実験は, SmartDoc 文書を WebClass の解説へ 登録する実験である. <section id="sec:a"> <title>節 1</title> 節1の本文 </section> <section id="sec:i"> <title>節 2</title> 節2の本文 </section> </chapter> <chapter id="chap:base"> <title>章 2</title> 章 2 の本文 <section id="sec:u"> <title>節 3</title> 節3の本文 </section> <section id="sec:e"> <title>節 4</title> 節4の本文 </section> </chapter> </body> </doc>

図 13: SmartDoc 文書例 (ex.sdoc)

- この実験について,,ex\_c1.html,
- ,節 1,ex\_c1\_s1.html,
- ,節2,ex\_c1\_s2.html,
- 章 2,,ex\_c2.html,
- ,節3,ex\_c2\_s1.html, ,節4,ex\_c2\_s2.html,
- $H^{+}, e_{-}c_{-}s_{-}d_{-}d_{-}$ 
  - 図 14: List.csv(ex.sdoc 用)

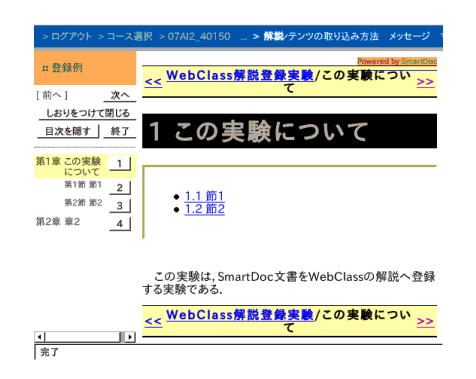

図 15: WebClass 取り込み例 (第1章)

| ¤ 登録例                  | Powered by SmartDoo<br><< WebClass解説登録実験/この実験について >> |
|------------------------|------------------------------------------------------|
| 前へ次へ                   | <u> </u>                                             |
| しおりをつけて閉じる<br>目次を隠す 終了 | 1.1 節1                                               |
| 第1章 この実験に 1            | 節1の本文                                                |
| 第1節節1 2                | << WebClass解説登録実験/この実験について >> /節1                    |
| 版2音音2 A                |                                                      |

図 16: WebClass 取り込み例 (第1章 第1節)

また,SmartDoc文書のWebClassへの登録についても述べた.方法を示し,手作業で確認した.作業を自動化するためのプログラム開発が必要である.

MediaWiki-SmartDoc フォーマット変換プログラム, WebClass 登録プログラムの開発は, c-Learning システムをより使いやすく, 有用にするためである. c-Learning システムへこれらのプログラムを組み込 むことも急務である.

なお,本研究の一部は文部科学省科学研究費基盤 研究 (C)(課題番号 19500848)の助成を受けて行われた.

## 参考文献

- 桐山和彦他,教育用オープンコンテンツの作成とその管理システムについて,第6回情報科学技術フォーラム一般講演論文集(4), pp.389-390(2007).
- 桐山和彦他,完全にコピー自由な教育用コン テンツ配信システムの構築に向けて,情報処理 学会第70回全国大会講演論文集(4), pp.473-474(2008).
- 3) 浅海 智晴, XML SmartDoc 公式リファレン スマニュアル, ピアソン・エデュケーション (2002).
- 4) Wikipedia, http://wikipedia.org/.
- 5) MediaWiki, http://www.mediawiki.org/.
- 6) 田崎 潔志, 深見 空斗, 松永 智揮, 天野 善一, 藤田 毅, 論文作成のためのウェブコラボレー ションシステム, 九州産業大学工学部研究報 告, 42, pp.97–102(2005).
- 7) WebClass, http://www.webclass.co.jp/.
- A. V. エイホ, B. W. カーニハン, P. J. ワインバーガー, 足達 高徳 (訳), プログラミング言語 AWK, トッパン (1989).